## FAULTS AND SOLUTION RECOMMENDATIONS ABOUT SEB

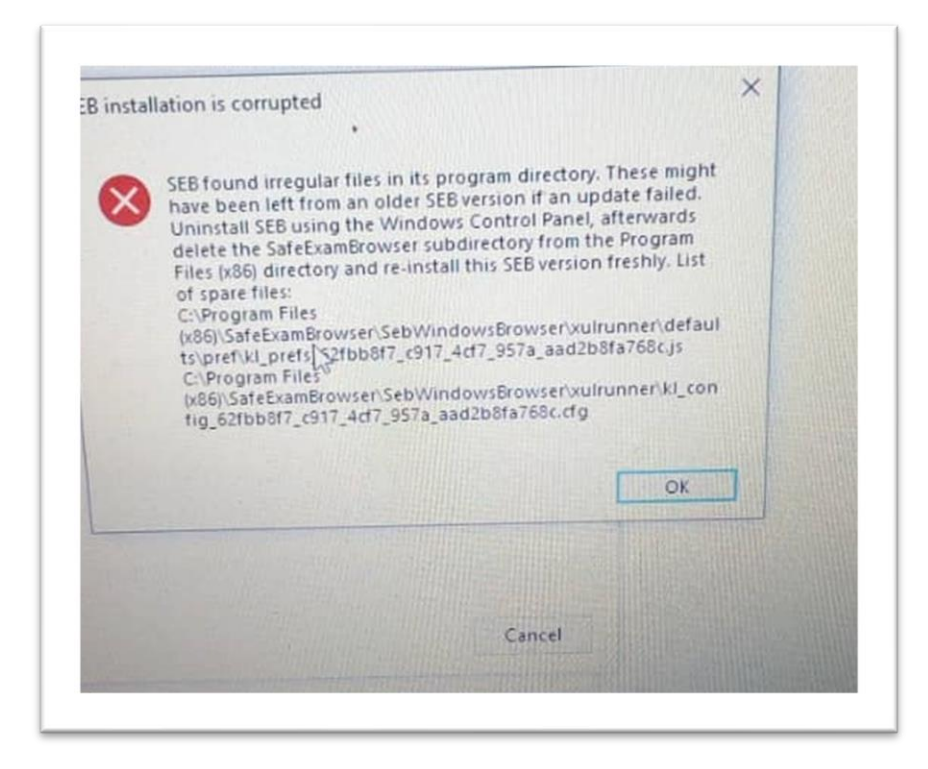

**1.** When you run SEB, if you see the error mentioned above, remove your installed SEB file and application. This error is a warning that **SEB is not installed correctly** and all files must be uploaded completely. You can run SEB by reinstalling it.

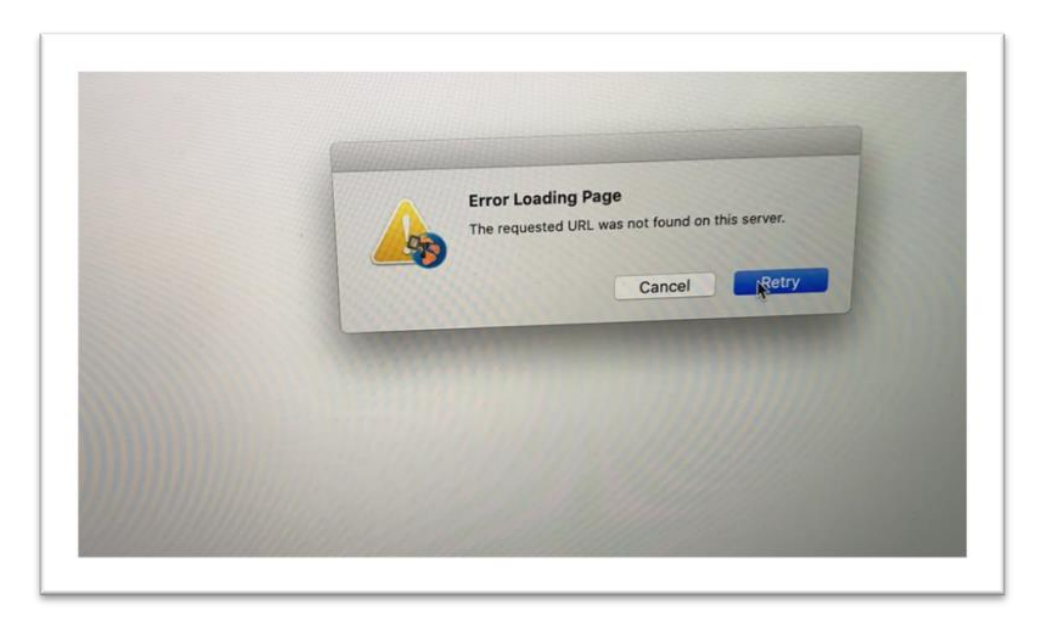

**2.** When you see the above error while SEB is running, it indicates that your internet connection has been interrupted and that you will continue after you have made your connection. You can continue where you left off by checking your internet connection. (MAC)

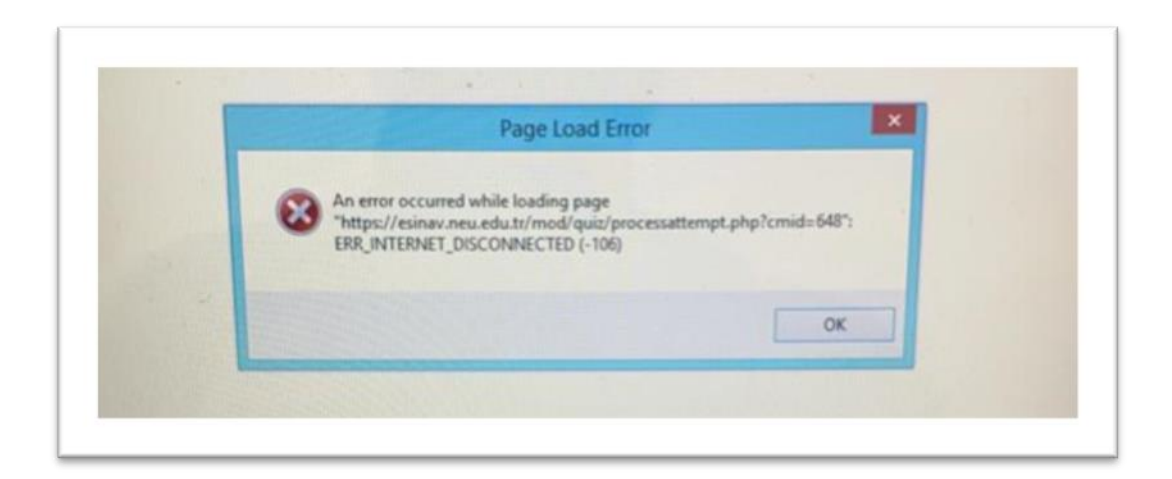

**3.** When you see the above error while SEB is running, it indicates that your internet connection has been interrupted and you will continue after you have made your connection. You can continue where you left off by checking your internet connection. (WINDOWS)

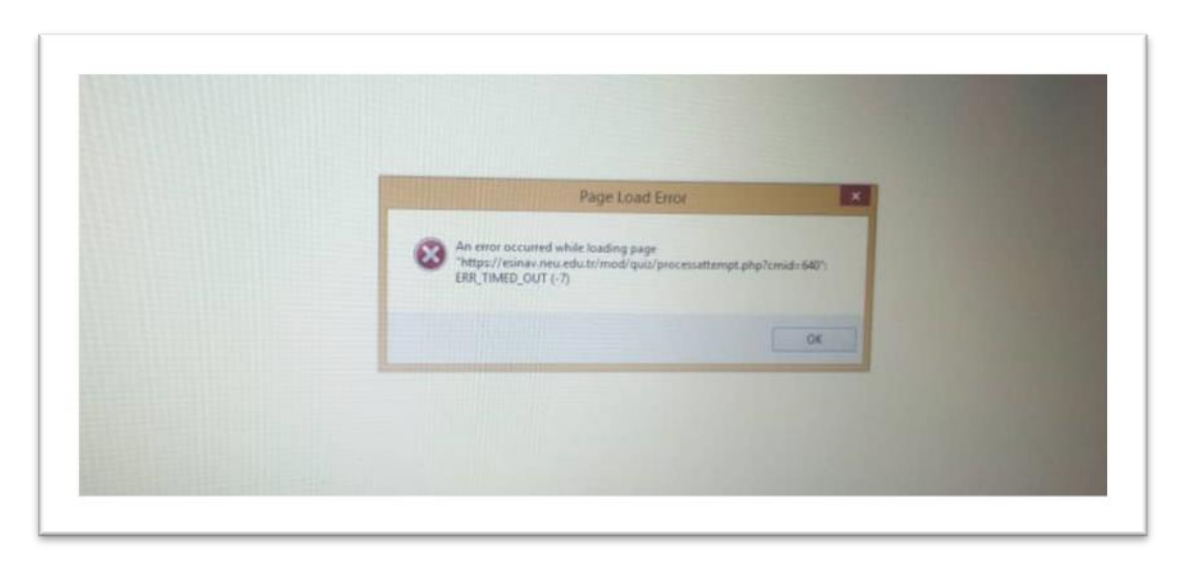

**4.** When you see the above error while SEB is running, it indicates that your internet connection has been lost and you will continue after you have made your connection. You can continue where you left off by checking your internet connection. (WINDOWS)

| Â | *** uses an invalid security certificate.<br>The certificate does not come from a trusted source.<br>The certificate will not be valid until Tuesday, October 13, 2020 4:35 AM. The current time is Thursday, January 01, 2004 12:14 AM.<br>Error code: <a <br="" id="errorCode">title="MOZILLA_PKDC_ERROR_NOT_YET_VALID_ISSUER_CERTIFICATE"&gt;MOZILLA_PKDC_ERROR_NOT_YET_VALID_ISSUER_CERTIFICATE</a> |
|---|----------------------------------------------------------------------------------------------------|
|---|----------------------------------------------------------------------------------------------------|

**5.** When you see the above error while running SEB, you need to close your antivirus program. This warning indicates that there is a conflict between SEB and antivirus program. Turn off your firewall, close your antivirus program and re-install SEB and run it.

| 8 | SEB installation is corrupted SEB installation is corrupted SEB found irregular files in its program directory. These might have been left from an older SEB version if an update failed. Uninstall SEB using the Windows Control Panel, afterwards delete the SafeExamBrowser subdirectory from the Program Files (x86) directory and re-install this SEB version freshly. List of spare files: C:\Program Files (x86)\SafeExamBrowser\SebWindowsBrowser\xulrunner\defaults\pref\k Lprefs_62fbb8f7_c917_4cf7_957a_aad2b8fa768c.js C:\Program Files (x86)\SafeExamBrowser\SebWindowsBrowser\xulrunner\kl_config_62fb b8f7_c917_4cf7_957a_aad2b8fa768c.cfg |
|---|----------------------------------------------------------------------------------------------------|
|   | ОК                                                                                                    |

**6.** If you see the error mentioned above when you run SEB, remove your installed SEB file and application. This error is a warning that **SEB is not installed correctly** and all files must be uploaded completely. You can run SEB by reinstalling it.

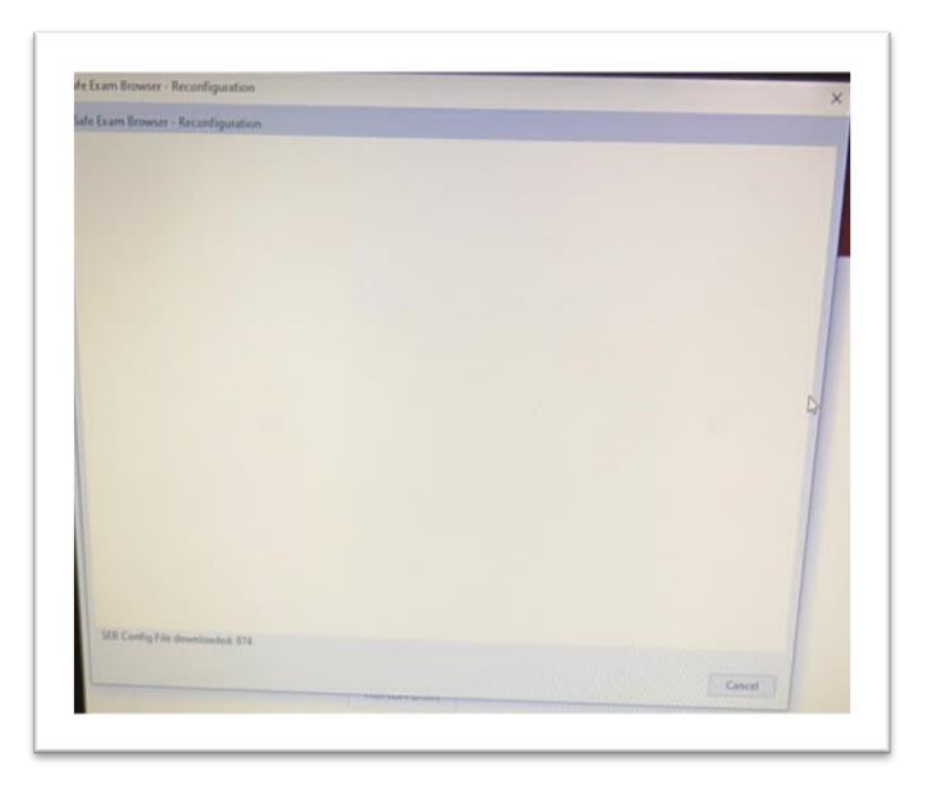

**7.** (**IMPORTANT**) If you see the error mentioned above when you run SEB, it shows that the installed SEB is not correct. If you have installed SEB3.1, uninstall and install 2.4.1. Likewise, if you have installed 2.4.1 SEB version, install 3.1 version of SEB.

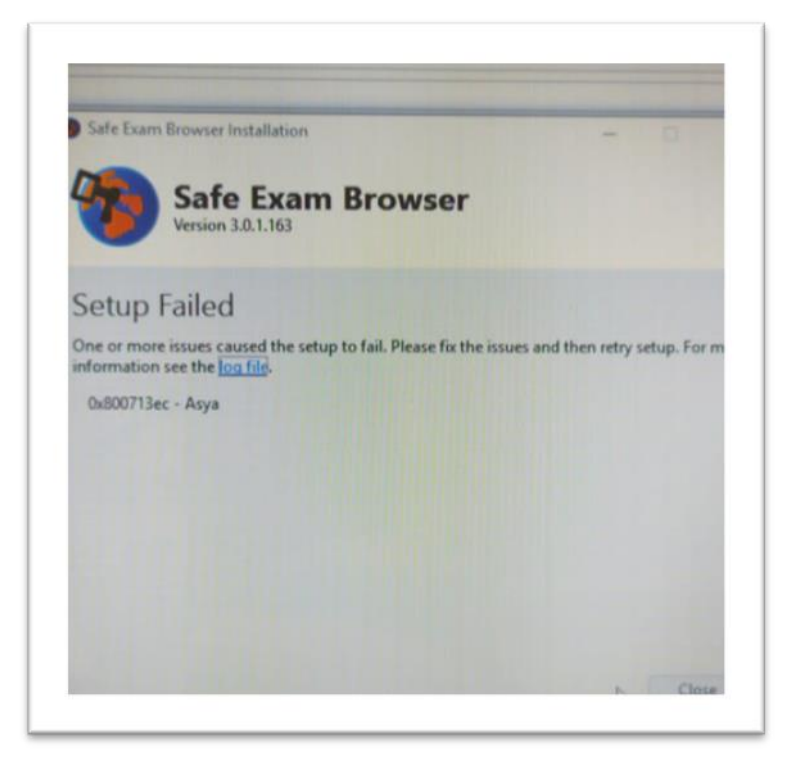

**8.** When you see the above error while running SEB, you need to close your antivirus program. This warning indicates that there is a conflict between SEB and antivirus program. Turn off your firewall, close your antivirus program and re-install SEB and run it.

| hasladi          |                                                 | SEB SE                 | afe<br>xam ×                         |  |
|------------------|-------------------------------------------------|------------------------|--------------------------------------|--|
| uma, Virtual Mac | hine Detected                                   | o be a virtual machine | . The selected<br>a virtual machine. |  |
| only a           | This computer appears<br>configuration does not | allow SEB to           | Tamam                                |  |
| so dk            | aure yo                                         | u                      |                                      |  |

**9.** When you see the above error while running SEB, it warns that the program is not working properly on the computer. In this case, uninstall the installed SEB and install it again.

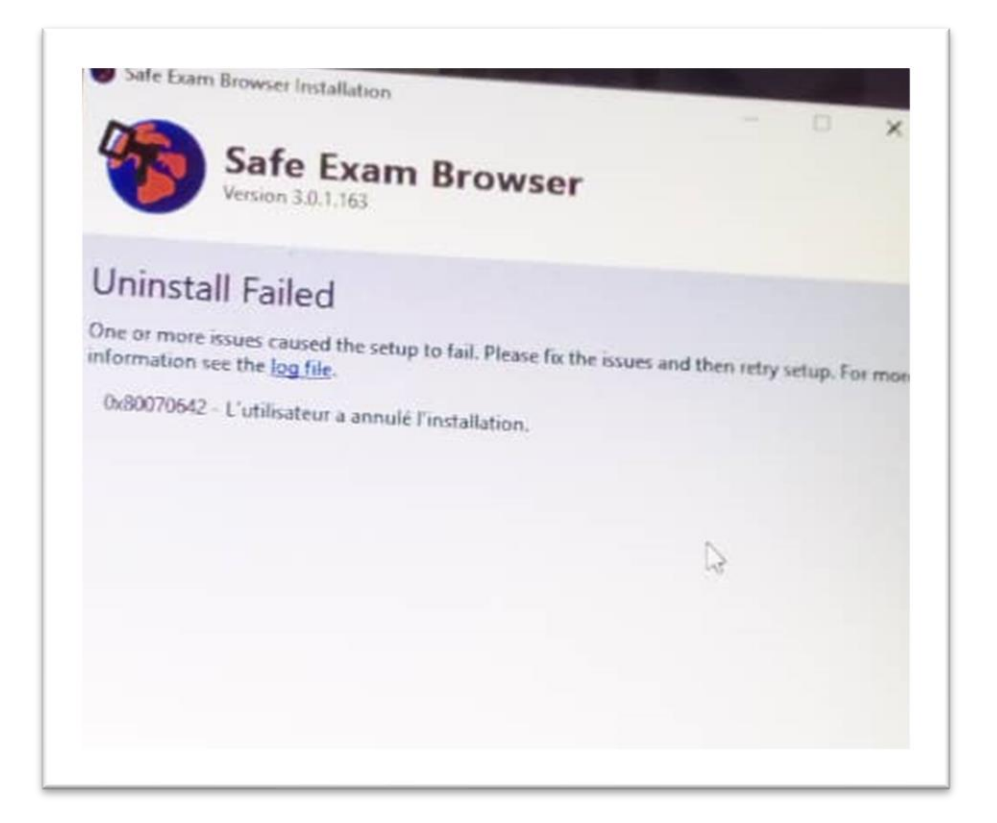

**10.** When you see the above error while running SEB, you need to close your antivirus program. This warning indicates that there is a conflict between SEB and antivirus program. Turn off your firewall, close your antivirus program and re-install SEB and run it.

| N                                        | otlandırma yöntemi: E                   | n yūksek not                                                                |                                  |                                      |      |
|------------------------------------------|-----------------------------------------|-----------------------------------------------------------------------------|----------------------------------|--------------------------------------|------|
| he config key or browse<br>using the Sat | r exam keys could e<br>e Exam Browser w | The information you have be read by a third party. Are you sure you want to | entered on this page will be sen | it over an insecure connection and c | ould |
| DOWNLOAD SAFE EXAM BROWSER               |                                         |                                                                             | Continue Cancel                  |                                      |      |
|                                          | DOWNLOAD CONF                           | IGURATION                                                                   |                                  |                                      |      |

**11.** When you see the above error when trying to apply the exam with SEB, select "**Continue**", which is the continue option.

| quiz has been config                                                                                                   | pured so that stude<br>Exam Brov                                                        | nts may only attemp<br>vser                | t it using the Safe                     |  |  |
|----------------------------------------------------------------------------------------------------|-----------------------------------------------------------------------------------------|--------------------------------------------|-----------------------------------------|--|--|
| Notlandirma yöntemi. En yüksek not                                                                                     |                                                                                         |                                            | Reconfiguration Denied                  |  |  |
| config key or browser exam keys could not be validated. Plea<br>using the Safe Exam Browser with correct configuration |                                                                                         | ot be validated. Pleath correct configurat | You are not allowed to reconfigure SEB. |  |  |
| DOWNLOAD SAFE E                                                                                                    | LOAD SAFE EXAM BROWSER LAUNCH SAFE EXAM BROWSER LAUNCH SAFE EXAM DOWNLOAD CONFIGURATION |                                            | Tamam                                   |  |  |
|                                                                                                    |                                                                                         |                                            |                                         |  |  |
|                                                                                                    |                                                                                         | D                                          |                                         |  |  |

**11.** The error mentioned above is the" reconfigure SEB " warning. Continue this option by saying "**OK**" and start applying your exam by selecting "**Launch Safe Exam Browser**".

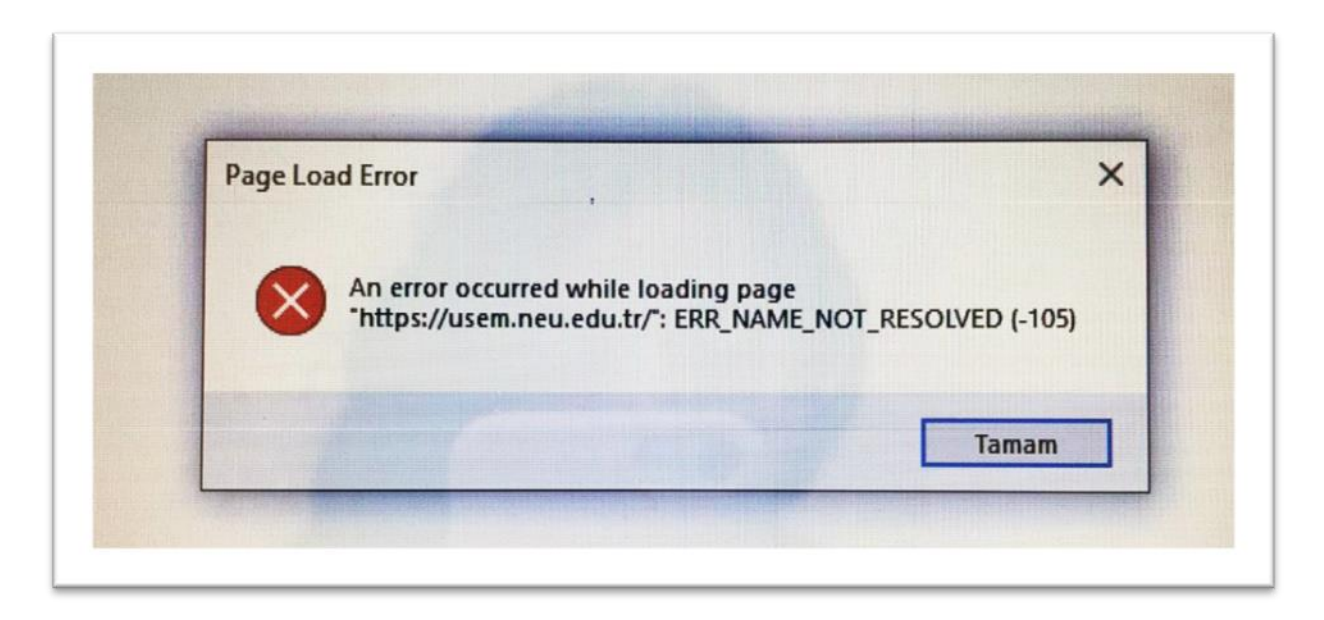

**12.** The above-mentioned error **"SEB Configuration Tool**" is a warning that the address of the UZEBIM system is misspelled in the **START URL** section. When you see this warning from the **SEB Configuration Tool** application to the address section in the **START URL** section **https://uzem.neu.edu.tr** you can run SEB by typing / address.

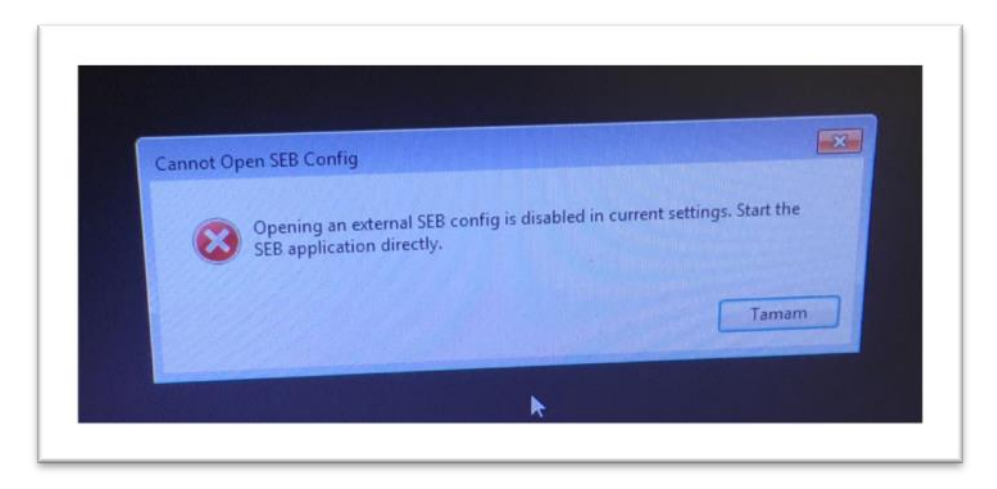

**13.** The warning above is the warning "**Don't Run Exam File Without SEB Installed**". **Reports that you cannot view the exam file without opening SEB.** You can view the exam file by opening your SEB application.

| ma yöntemi: En yükse                                                                     | Opening config.seb                                                                                                    |  |  |  |
|------------------------------------------------------------------------------------------|----------------------------------------------------------------------------------------------------|--|--|--|
| m keys could not be va<br>am Browser with correc<br>NOWSER LAUNCI<br>VNLOAD CONFIGURATIC | You have chosen to open:<br>config.seb<br>which is: Safe Exam Browser Configuration File<br>Would you like to save this file?<br>Save File<br>Cancel |  |  |  |
| KURSA DON                                                                                |                                                                                                    |  |  |  |

**14.** The warning mentioned above is the **"Save SEB File"** warning. You can continue with this option by saying **"Save File**" and at the same time, you can start to apply your exam by selecting the **"Launch Safe Exam Browser**" option.

| You have a         | hosen to open:                                   |               |           |        | × |
|--------------------|--------------------------------------------------|---------------|-----------|--------|---|
| whicl<br>Would you | is: Safe Exam Browser<br>like to save this file? | Configuration | on File   |        |   |
|                    |                                                  | [             | Save File | Cancel |   |

**15.** Above mentioned warning is **"Save SEB File"** warning. You can continue with this option by saying **"Save File"** and at the same time, you can start to apply your exam by selecting the **"Launch Safe Exam Browser"** option.

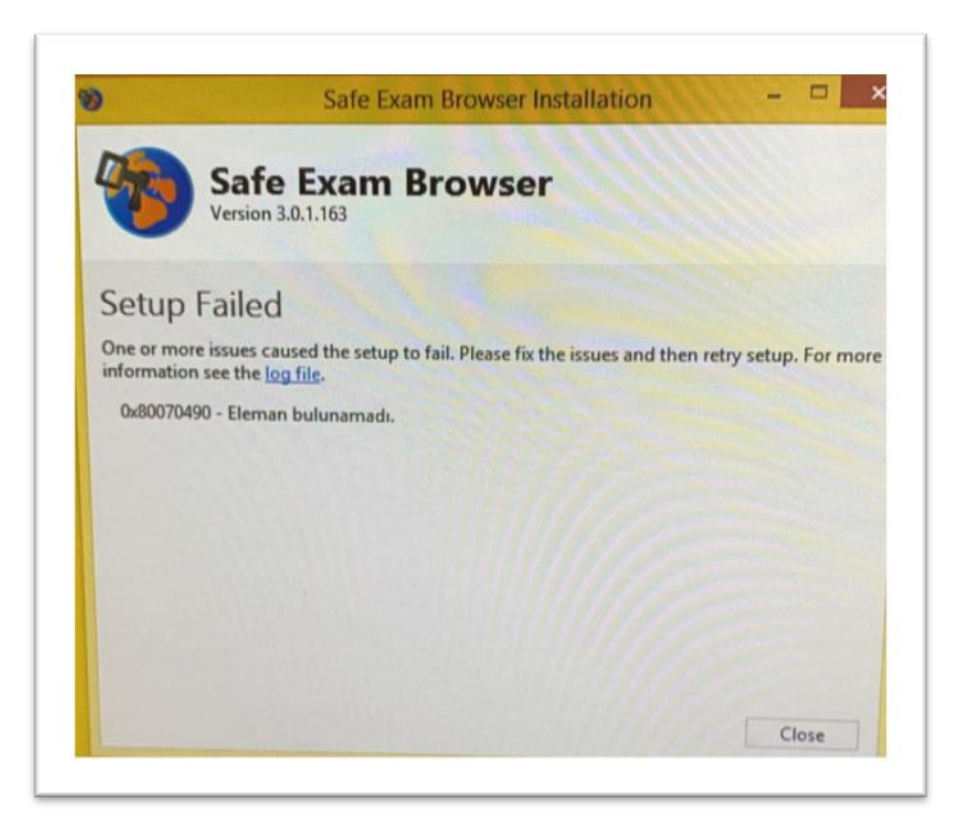

**16.** When you see the above error while running SEB, you need to close your antivirus program. This warning indicates that there is a conflict between SEB and antivirus program. Turn off your firewall, close your antivirus program and re-install SEB and run it.